# Handout zur Nutzung von AGORA – Basisfunktionen

- 1. Was ist AGORA?
  - eine webbasierte Lernplattform der Fakultät für die Hamburger Geisteswissenschaften
  - ein Portal der CommSy-Gruppe https://www.commsy.uni-hamburg.de
  - Das Herzstück von AGORA bilden passwortgeschützte Projekträume, in denen Dozent\*innen Unterlagen zur Verfügung stellen und Teilnehmende gemeinsam arbeiten und Materialien austauschen können
  - Einzelne Veranstaltungen werden als "Räume" dargestellt
- 2. Erste Schritte auf AGORA

#### 2.1 Wie melde ich mich auf AGORA an?

- AGORA-Website aufrufen: <a href="https://www.agoracommsy.uni-hamburg.de">https://www.agoracommsy.uni-hamburg.de</a>
- auf der Seite unten auf "Sign in" klicken (blauer Balken)
- Loginmaske erscheint

| Die Sprechzeiten des "virtuellen Learning Büros":                                                                                  | videokonerenz und ggi, via screensnamig konnen wir innen dann direkt ninesteinung geben.                                                      |
|----------------------------------------------------------------------------------------------------|----------------------------------------------------------------------------------------------------|
| <ul> <li>dienstags von 11:30 bis 12:30 Uhr</li> <li>donnerstags von 13:30 bis 14:30 Uhr</li> </ul>                                 |                                                                                                    |
| Hinweis für Kontaktstudierende und Gasthörer*'innen: Bitte wenden Sie si<br>E-Mail-Adresse: <u>kst.zfw@lists.uni-hamburg.de</u> ). | ich bei allen Fragen - inklusive AGORA - an das Team des <u>"Kontaktstudium: Offenes Bildungsprogramm der Universität Hamburg</u> " (Support- |
| Digitale Lehre: Was sich Neues an der UHH in Sachen Digitale Lehre tut, erfa                                                       | hren Lehrende immer auf unserer eBüro-Webseite hier unter "Aktuelles". Weitere Infos finden Lehrende und Studierende im ePortal der UHH.      |
|                                                                                                    |                                                                                                    |
|                                                                                                    | LOKALE KENNUNG BENUTZERKENNUNG DER UHH                                                                                                    |
|                                                                                                    | Vsername .                                                                                                    |
|                                                                                                    | Password                                                                                                    |
|                                                                                                    | A Password                                                                                                    |
|                                                                                                    | SIGN IN                                                                                                    |
|                                                                                                    |                                                                                                    |
|                                                                                                    |                                                                                                    |

- Anmeldung erfolgt über die UHH-Kennung (= B-Kennung/"STiNE-Kennung")
- Kennung und Passwort eingeben, auf "Sign in" klicken
- persönliche AGORA-Startseite erscheint (Dashboard)

| comm5sr                                                       | Dashboard                                                                                                    | and the second second second second second second second second second second second second second second second |  |  |  |  |  |
|---------------------------------------------------------------|----------------------------------------------------------------------------------------------------|----------------------------------------------------------------------------------------------------|--|--|--|--|--|
| CommSy 10.0.6<br>Datenschutz<br>Impressum<br>Barrierefreiheit | News vom AGORA-Team      Hinneis zum AORI-Updates am 01 83.2922. Leder gibt es infolge des Updates en Performance-Problem (v.a. langere Ladezeller) setens der Server im Rechenzentrum. Das Problem sit dort bekannt und es weit prioritär an einer Loburg graniteitet.                                                                                                    |                                                                                                    |  |  |  |  |  |
|                                                               |                                                                                                    |                                                                                                    |  |  |  |  |  |
|                                                               | - denstags von 1130 bis 12:30 U/r     - domentags von 1130 bis 12:30 U/r     - domentags von 1130 bis 12:30 U/r     - denstags von 1130 bis 14:30 U/r     - Hinneis für Kontaktsudarende und Gastbörer"Inner: Bite venden Sie sich bei allen Fragen - ikkusive AOORA- an das Team des "Kontaktsudum: Offenes Bitkungsprogramm der Universität Hamburg" (Support E-Mail- Advasses kat-Advasses sud-Advasses) |                                                                                                    |  |  |  |  |  |
|                                                               | Digitale Lahre: Was sich Neues an der UHH in Sachen Digitale Lahre hut, erfahren Lahrende immer auf unserer elburs-Wobsete Ner unter "Albueten". Wietene Hels finden Lahrende und Studierende im elPostal der UHH                                                                                                    |                                                                                                    |  |  |  |  |  |
|                                                               | Räume                                                                                                    | Meine Ansichten                                                                                                  |  |  |  |  |  |
|                                                               | Titel Materatorin, Beschreibung Raumsuche                                                                                                    | Neue Ansicht 👻 Erstellen                                                                                         |  |  |  |  |  |
| <                                                             | Liste aller Räume                                                                                                    |                                                                                                    |  |  |  |  |  |

## 2.2 Wie erhalte ich Zugang zu einem Raum/einer Veranstaltung?

- Sobald Sie in AGORA eingeloggt sind, können Sie den Veranstaltungsräumen beitreten
- Zuerst unten auf "Liste aller Räume" klicken
- danach erscheint die Suchmaske für "Alle Räume"

| Alle Räume               | Meine Räume 🗸                                                                       |                                         | Q, Alle | meine Räume                           | Suchen       | 0           | ත          | ß   | 82               | ZD  |
|--------------------------|-------------------------------------------------------------------------------------|-----------------------------------------|---------|---------------------------------------|--------------|-------------|------------|-----|------------------|-----|
| AGORA / Dash             | board 7. Alle Raume                                                                 |                                         |         |                                       |              |             |            |     |                  |     |
| Räume (68                | 829 von 6829)                                                                       | Einträge sortieren • Aktion auswählen • |         | Liste einsch                          | ıränken      |             |            |     |                  |     |
| 21.11.2019               | [52-172] Neugler und Staunen<br>Leiah Engel<br>🖬 Mitgliedschaft beantragen          |                                         | <       | Suche                                 |              | Titel, Mode | ratorín, B | Eir | nschräni<br>iung | ken |
| <b>8</b> +<br>05.09.2019 | Seminar Einführung Literaturwissenschaft Spanisch<br>(SS 2018)<br>mersus Schaftauer |                                         |         | Räume ohne Mit<br>ausblenden          | tgliedschaft |             |            |     |                  |     |
| 2+                       | C Mitgliedschaft beantragen                                                         |                                         |         | Archivierte Räur<br>ausblenden<br>Art | ne l         | Alle        |            |     |                  | ~   |
| 11.11.2021               | Marion Struck-Garbe                                                                 |                                         |         | Semester                              |              | Alle        |            |     |                  | ~   |
| -                        | 53.350- Cobreils und Taytoraktikan des Hamburger                                    |                                         |         |                                       |              |             |            |     |                  |     |

- links wird die Liste aller verfügbaren Räume angezeigt, rechts die Suchmaske
- im Suchfeld Stichwort aus dem Veranstaltungstitel oder Dozentennamen eingeben
- "Art" muss auf "Alle" stehen!
- auf "Einschränken" klicken
- in der eingeschränkten Liste links Raum auswählen
- auf "Mitgliedschaft beantragen" klicken

|               | Mitgliedschaft beantragen für Raum 'Einführung in AGORA und STiNE' |                                     |  |  |  |
|---------------|--------------------------------------------------------------------|-------------------------------------|--|--|--|
| $\rightarrow$ | Teilnahmegrund                                                     |                                     |  |  |  |
| oder          |                                                                    |                                     |  |  |  |
| _             | Teilnahmecode                                                      | Kontaktstudium                      |  |  |  |
|               |                                                                    | Mitgliedschaft beantragen Abbrechen |  |  |  |

- Mitgliedschaft beantragen zwei Möglichkeiten: "Teilnahmegrund" oder "Teilnahmecode"
- Teilnahmecode wird am Anfang des Semester über STiNE (Fakultätsveranstaltungen) oder kurz vor Veranstaltungsbeginn vom ZFW mitgeteilt (Zusatzprogramm), bitte gut aufbewahren!
- bei "Teilnahmegrund" angeben, dass Sie für die Veranstaltung im Kontaktstudium zugelassen wurden (nur bei Räumen ohne Code, sonst offenlassen)

## 2.3 Wie gelange ich zu meinen Räumen/Veranstaltungen?

- nach dem Login auf "Meine Räume" klicken
- gewünschten Raum auswählen
- Raumliste ggf. mit Suchbegriff eingrenzen
- Dort finden Sie u. a. Ankündigungen, Materialien und Diskussionen

|   | .7<br>commZsr  | Alle Räune Meine Räume 🗸                      |                      | Q Alle meir        | ne Räume Suchen                                         |
|---|----------------|-----------------------------------------------|----------------------|--------------------|---------------------------------------------------------|
| * | EINSTIEGSSEITE | AGORA / KST digital WS 2021122 / UISKussionen |                      |                    |                                                         |
| Q | ANKÜNDIGUNGEN  | Diskussionen (0 von 0)                        | Einträge sortieren - | Aktion auswählen - | Nutzungshinweis                                         |
|   | TERMINE        | Keine weiteren Einträge vorhanden.            |                      |                    | Eine <b>Diskussion</b> ist eir<br>etwa auch zum Erstelk |
|   |                |                                               |                      |                    | Aktionsmenü können n                                    |

## 2.4 Wie gelange ich an Materialien?

- nach Betreten des Raumes in der Navigation links auf "Materialien" klicken
- Datei(en) auswählen und öffnen oder speichern

#### 2.5 Wie stelle ich Materialien ein?

- in der Navigation links auf "Materialien" klicken
- mit der Maus rechts auf "Aktion auswählen" zeigen, dann auf "Neuer Eintrag" klicken

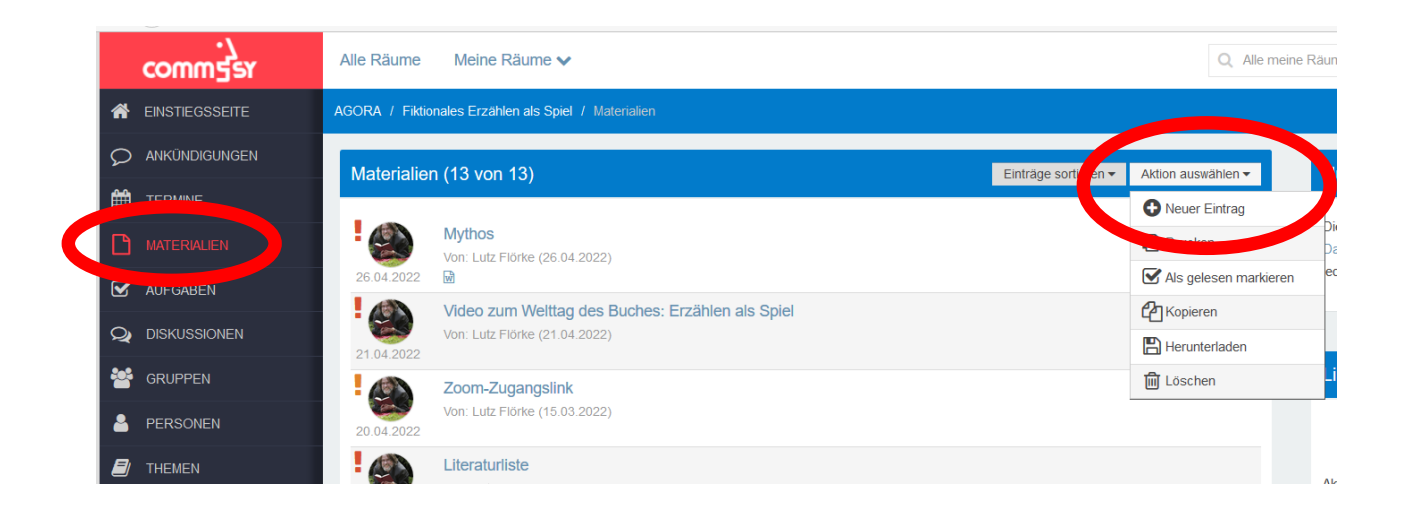

- einen Titel für den Upload wählen (1)
- Die darauffolgenden Felder können ignoriert werden (2)
- unter (3) einen Beschreibungstext eingeben (optional, nicht notwendig)
- unter (4) Datei(en) hochladen

| [Titel eingeben]                | 1                                                                                                |
|---------------------------------|--------------------------------------------------------------------------------------------------|
| Etherpad als Editor verwenden   | 8                                                                                                |
| Nur von Erstellerin bearbeitbar | 0                                                                                                |
| Deaktiviert                     |                                                                                                  |
| Deaktiviert bis                 | 2                                                                                                |
| Bibl. Angaben                   | •                                                                                                |
| Lizenz                          | •                                                                                                |
|                                 |                                                                                                  |
| Beschreibung bearbeiten         |                                                                                                  |
| X 🔓 🖬 ፍ 🖈                       | B I U S ×₂ ײ ﷺ ः≣ ः≣ ः≇ ?? È Ξ Ξ ■ @ Quellcode 53                                                |
| Normal 👻 Schriftart             | • Größe • 🔺 • 🗛 • 👖 📾 🧠 🎛 🚆 🔠 • 州 🗤 🖬 🛃 🖉 🙋                                                      |
|                                 |                                                                                                  |
|                                 |                                                                                                  |
|                                 | 3                                                                                                |
|                                 |                                                                                                  |
|                                 |                                                                                                  |
|                                 |                                                                                                  |
|                                 |                                                                                                  |
| Dateien bearbeiten              |                                                                                                  |
|                                 | Ziehen Sie die Dateien in dieses Feld (Drag&Drop).<br>Oder verwenden Sie den Dateiauswahldialog. |

- Für den Upload ist es am einfachsten, wenn Sie die sogenannte "Drag &Drop"-Funktion ("ziehen und ablegen") nutzen. Sie müssen nur an den Ort an Ihrem Rechner navigieren, an dem die gewünschte(n) Datei(en) abgelegt sind (Sie können sowohl einzelne als auch mehrere Dateien auf einmal hochladen) und diese dann in das Feld (4) ziehen.
- alternativ auf die Zeile Dateiauswahldialog" klicken und Dateien im Explorer/Finder auswählen

- Im folgenden Beispiel sollen alle Dateien im gezeigten Ordner hochgeladen werden.
- Wählen Sie dafür die Dateien in ihrem Ordner aus (5). Halten Sie dann über einer der Dateien, die Sie hochladen wollen, die rechte Maustaste gedrückt und ziehen Sie die Dateien in das Feld (4).

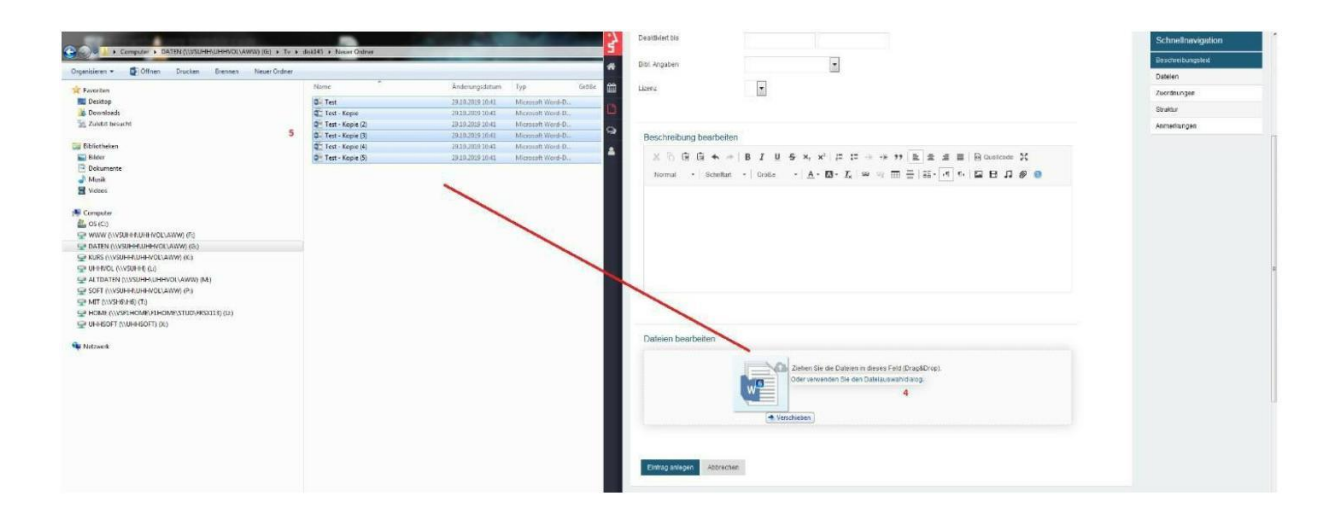

- Die Dateien werden nun hochgeladen. Ihre Ansicht sollte danach alle hochgeladenen Dateien enthalten (6).
- Falls Sie noch weitere Dateien hochladen wollen, wiederholen Sie den vorherigen Schritt, bis Sie alle gewünschten Dateien eingestellt haben.
- Wenn alle gewünschten Dateien hochgeladen sind, klicken Sie auf "Eintrag anlegen" (8), um den Vorgang abzuschließen.
- Falls Sie aus Versehen eine falsche Datei hochgeladen haben, können Sie diese unter "Aktion auswählen" wieder löschen.